# RV34x:Ubuntu DesktopでのAnyConnectのイン ストールと使用

## 目的

この記事の目的は、Ubuntu DesktopでAnyConnect VPN Client v4.9.xをインストール 、使用、およびアンインストールするオプションについて説明することです。

この記事は、Cisco Small Business RV34xシリーズルータにのみ適用され、エンタープラ イズ製品には適用されません。

## 概要

AnyConnectセキュアモビリティクライアントは、モジュール型のエンドポイントソフトウェア製品です。Secure Sockets Layer(SSL)およびInternet Protocol Security(IPsec)Internet Key Exchange version2(IKEv2)を介してVirtual Private Network(VPN)アクセスを提供するだけでなく、さまざまな組み込みモジュールを介してセキュリティを強化します。

この記事の手順に従って、UbuntuデスクトップにCisco AnyConnect VPNモビリティ クライアントをインストールします。この記事では、Ubuntuバージョン20.04を使用 します。

AnyConnectソフトウェアバージョン

AnyConnect - v4.9.x(Download latest)

# 目次

- AnyConnectセキュアモビリティクライアントv4.9.xのインストール
- AnyConnectセキュアモビリティクライアントv4.9.xの使用
- AnyConnectセキュアモビリティクライアントv4.9.xのアンインストール

AnyConnectセキュアモビリティクライアントv4.9.xのインストール

この切り替えセクションでは、初心者のための詳細とヒントを提供します。

## 前提条件

AnyConnectはライセンス製品です。CDWなどのパートナーから、または自社のデバイス調達を通じて、クライアントライセンスを購入する必要があります。1ユーザ(L-AC-PLS-3Y-S5)または25ユーザ(AC-PLS-P-25-S)の1年間を含むライセンスパケットのオプ

ションがあります。永久ライセンスなど、その他のライセンスオプションも利用できま す。ライセンスの詳細については、次の「*ライセンス情報*」セクションのリンクを参照 してください。

- ・<u>ルータで利用可能な最新バージョンのファームウェアをダウンロードします。</u>
   (このプロセスの手順については、ここをクリックしてください)。
- Ubuntu 20.04(LTS)、18.04(LTS)、および16.04(LTS)。

これらの他の記事を点検しなさい!

- <u>WindowsでのAnyConnectのインストール</u>
- MacへのAnyConnectのインストール
- <u>ユーザインターフェイスを使用したUbuntu DesktopでのAnyConnectのインストールと</u> 使用

該当するデバイス |ソフトウェアバージョン

- RV340 | 1.0.03.21(最新バージョン**をダウンロード)**
- RV340W | 1.0.03.21(最新バージョンをダウンロード)
- RV345 | 1.0.03.21(最新バージョン**をダウンロード)**
- RV345P | 1.0.03.21(最新バージョンをダウンロード)

## ライセンス情報

AnyConnectクライアントライセンスでは、AnyConnectデスクトップクライアントと、利用可能なAnyConnectモバイルクライアントを使用できます。Cisco AnyConnectセキュアモビリティクライアントをダウンロードして使用するには、 *client*ライセンスが必要です。クライアントライセンスはVPN機能を有効にし、 CDWなどのパートナーまたは企業のデバイス調達を通じて25パックで販売されます。

AnyConnectライセンスの詳細について知りたいですか。次に、いくつかのリソースを示します。

- Cisco RV340シリーズおよびCisco Anyconnectセキュアモビリティクライアントコミュ ニティディスカッションフォーラム』を参照してください。
- ・AnyConnectライセンスに関するFAQ』を参照してください。

#### 手順 1

Webブラウザを開き、Cisco Software Downloads Webページに移動します。

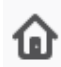

https://software.cisco.com/download/home

cisco

Ū

Products & Services

Support

Training & Events

How to Buy

# Software Download

## 手順 2

検索バーに「Anyconnect」と入力すると、オプションが表示されます。[AnyConnect Secure Mobility Client v4.x] を選択します。

## 手順 3

Cisco AnyConnect VPN Clientをダウンロードします。ほとんどのユーザは、 [AnyConnect Pre-Deployment Package (Linux 64-bit)] オプションを選択します。

| この記事のイメージは、このドキュメントの執筆時点で最新バージョンであった<br>AnyConnect v4.9.xのものです。     |                         |                                                                                                    |                                                                         |                                            | った                    |  |
|---------------------------------------------------------------------|-------------------------|----------------------------------------------------------------------------------------------------|-------------------------------------------------------------------------|--------------------------------------------|-----------------------|--|
| Products & Service                                                  | is Su                   | upport How to Buy Training & Events Partners                                                                          | Employees                                                               | Joseph Vittetoe                            | <mark>ଡ଼</mark> ତ ତ ତ |  |
| Software Dov                                                        | wnlo                    | ad                                                                                                    |                                                                         |                                            |                       |  |
| Downloads Home / Security / VPN<br>/ AnyConnect VPN Client Software | and Endpo<br>- 4.9.0109 | int Security Clients / Cisco VPN Clients / AnyConnect Secure Mobility<br>5                                            | / Client / AnyConnect                                                   | Secure Mobility Client v4.2                | t                     |  |
| Q Search                                                            |                         | AnyConnect Secure Mobility (                                                                                          | Client v4.x                                                             |                                            |                       |  |
| Expand All Collapse All                                             | )<br>~                  | Release 4.9.01095<br>☆☆☆☆☆ <sup>(0)</sup><br>♠ My Notifications                                                       | Related Links<br>Release Notes for<br>AnyConnect Order<br>Licensing FAQ | and Documentatio<br>4.9.01095<br>ing Guide | n                     |  |
| 4.9.01095                                                           |                         |                                                                                                    |                                                                         |                                            |                       |  |
| All Release                                                         | ~                       | AnyConnect 4.9 is available to customers with active AnyCo<br>Ordering Guide for options. Software Download problems? | nnect Apex, Plus or V                                                   | PN Only term/contracts. Se                 | e the AnyConnect      |  |
| WebSecurityCert                                                     | >                       | File Information                                                                                                    | Release Date                                                            | Size                                       |                       |  |
| Translations                                                        | >                       | AnyConnect Pre-Deployment Package (Linux 64-bit)                                                                      | 07-Aug-2020                                                             | 24.93 MB                                   | <u>+</u> \.           |  |
| LegacyHostscan                                                      | >                       | anyconnect-linux64-4.9.01095-predeploy-k9.tar.gz                                                                      |                                                                         |                                            |                       |  |
| ISEComplianceModule                                                 | >                       | Application Programming Interface [API] (Linux 64-bit)<br>anyconnect-linux64-4.9.01095-vpnapi.tar.gz                  | 07-Aug-2020                                                             | 6.49 MB                                    | ±₩ 🖿                  |  |
| AppSalactor 2.0                                                     | ~                       |                                                                                                    |                                                                         |                                            |                       |  |

ライセンスを購入してAnyConnectをダウンロードできない場合は、Cisco Global Service Relations(+1 919-993-2724)にお電話ください。オプション2を選択します。電話をかける ときは、シスコID(Cisco.comへのログインに使用するID)とSO番号を知っている必要があ

#### 手順4

キーボードでCtrl+Alt+Tを押して、ターミナルを開きます。AnyConnectクライアント パッケージをダウンロードしたフォルダに移動するには、コマンド「**cd** *directory name*」を使用します。「cd」コマンドの詳細については、<u>ここ</u>をクリックしてくださ い。

#### cd [ディレクトリ名]

この例では、ファイルはデスクトップに配置されます。

ディレクトリは、AnyConnectファイルのダウンロード場所によって異なる場合があります 。長いファイル名またはパスの場合は、文字の入力を開始し、キーボードのTabキーを押 します。ファイル名は自動的に入力されます。Tabキーを2回押しても同じでない場合は、 さらに多くの一意の文字を入力する必要があることを示します。または、'ls'コマンドを使 用して、現在のディレクトリ内のファイルを一覧表示することもできます。

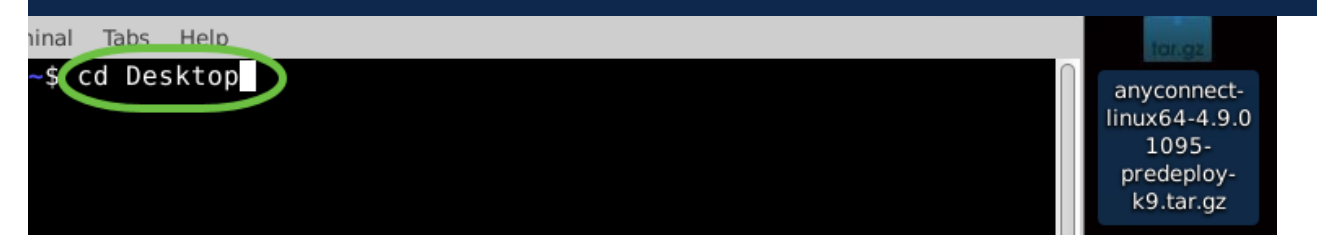

#### 手順5

最初のダウンロードはtarballアーカイブ(複数のファイルを1つにパックしたもの)で 、抽出する必要があります。コマンド「tar xvf *filename*」を実行すると、最初のファ イルと同じディレクトリに内容が抽出されます。

#### tar xvf [ファイル名]

「tar」コマンドの詳細については、<u>ここ</u>をクリックしてください。

| ninal | Tabs  | Help   |                                                     | tor.gz                                                           |
|-------|-------|--------|-----------------------------------------------------|------------------------------------------------------------------|
| ~/De  | sktop | \$ tar | xvf anyconnect-linux64-4.9.01095-predeploy-k9.tar.c | anyconnect-<br>linux64-4.9.0<br>1095-<br>predeploy-<br>k9.tar.gz |

#### 手順6

フォルダを展開したら、再度「**cd** *directory name*」コマンドを使用してフォルダに移動します。

cd [ディレクトリ名]

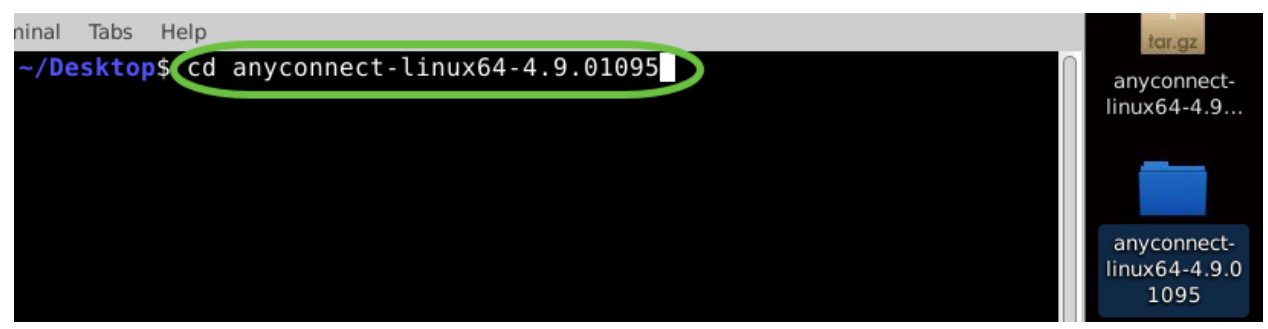

ステップ7

メインフォルダに移動した後、「cd」をVPNサブフォルダに移動します。

## CD VPN

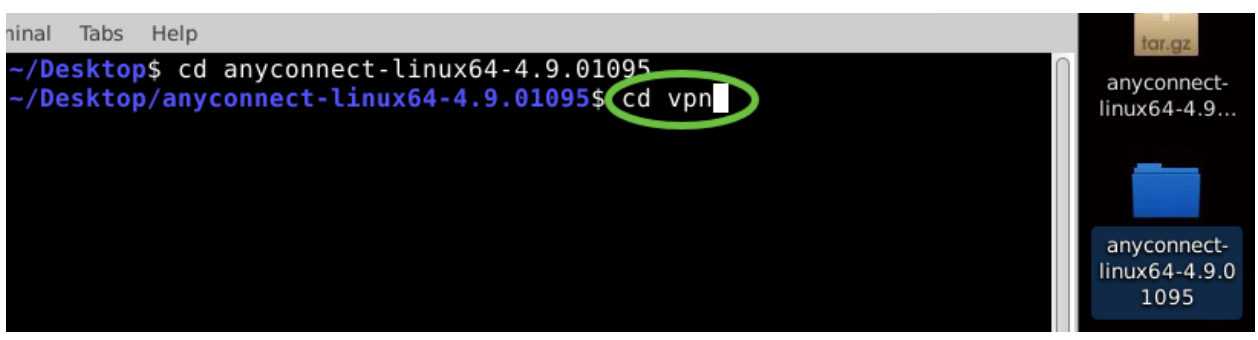

手順8

AnyConnectインストールスクリプトを実行するには、「**sudo ./vpn\_install.sh**」と入力 します。スーパーユーザ権限を使用してインストールプロセスを開始します。

## sudo ./vpn\_install.sh

「sudo」コマンドの詳細については、<u>ここ</u>をクリックしてください。

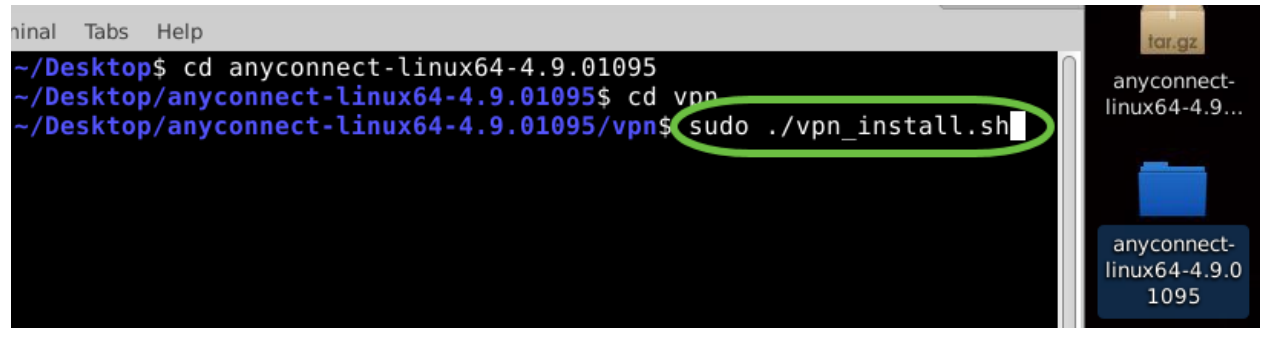

## 手順9

y

ライセンス契約書の条項に同意し、「y」と入力してインストールを完了します。

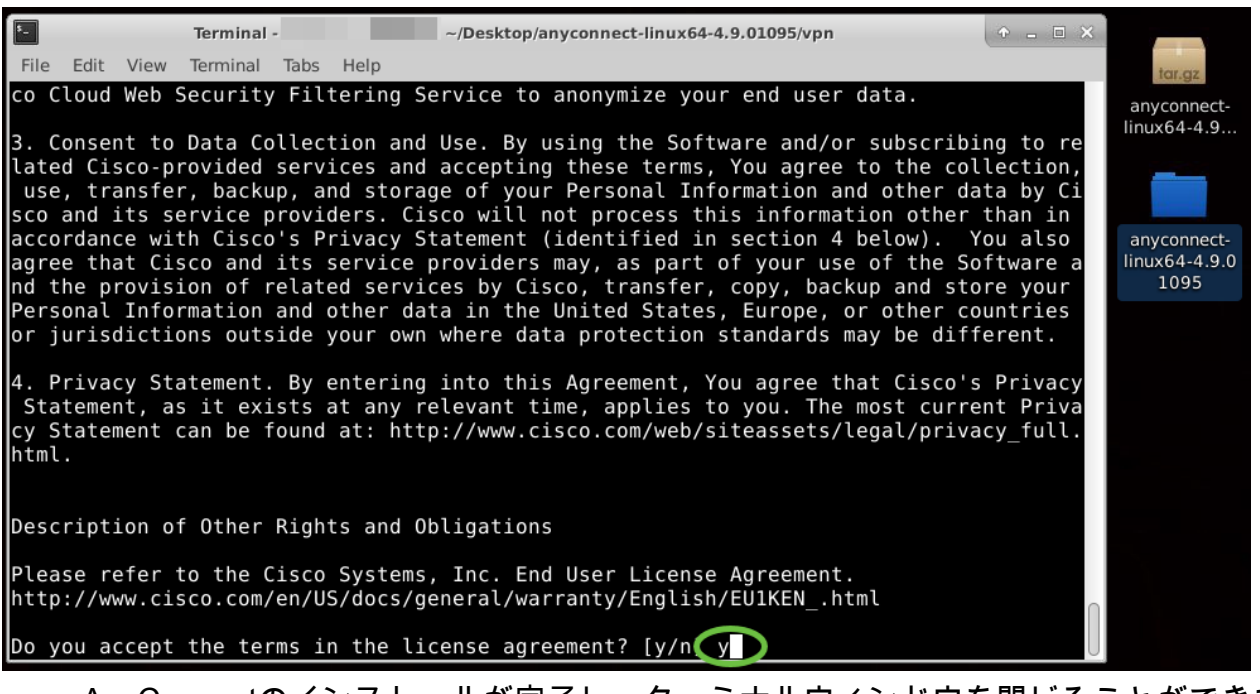

AnyConnectのインストールが完了し、ターミナルウィンドウを閉じることができます。

AnyConnectセキュアモビリティクライアントv4.9.xの使用

## 手順 1

Anyconnectアプリケーションにアクセスするには、キーボードでCtrl+Alt+Tを押して ターミナルを開きます。**'/opt/cisco/anyconnect/bin/vpnui**'コマンドを使用します。

## /opt/cisco/anyconnect/bin/vpnui

| Cisco AnyConnect Secure Mobility Client 🛛 🖨 💷 😒 |                                        |
|-------------------------------------------------|----------------------------------------|
| Gonnection 🗹 Statistics 🛈 About                 |                                        |
| cisco                                           |                                        |
| Connect to:                                     |                                        |
|                                                 |                                        |
|                                                 |                                        |
|                                                 | and the second second                  |
|                                                 |                                        |
|                                                 |                                        |
|                                                 |                                        |
|                                                 |                                        |
| 🗞 Connect                                       |                                        |
| R ubuntu: ~/Downlo                              | ads/anyconnect-linux64-4.9.            |
| File Edit View Search Terminal Help             |                                        |
| ubuntu:~/Downloads/anyconnect-linux64-4.9.      | /vpn\$//opt/cisco/anyconnect/bin/vpnui |

ターミナルでエラーが発生した場合は、次に示すように、アプリケーションメニューから アプリケーションにアクセスできます。

ユーザインターフェイス(UI)を使用してアプリケーションメニューにアクセスするに

は、スタートアイコンをクリックします(左下隅に9個のドットで表示されます)。 Anyconnectアプリケーションを選択します。

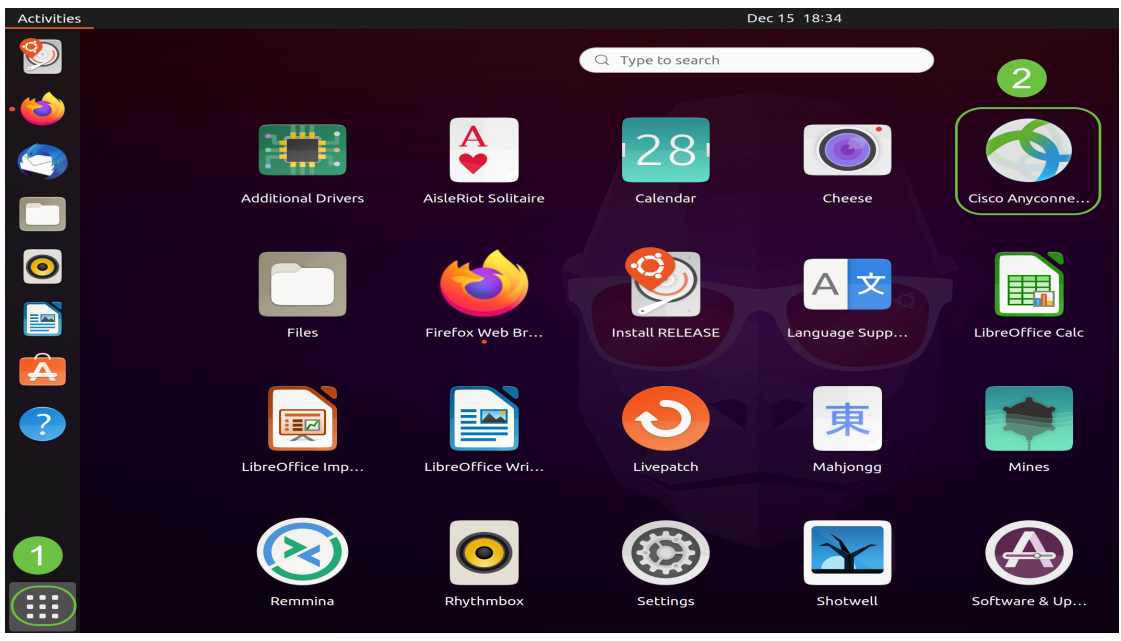

または、キーボードのSuper+A(Windowsのアイコンキーはスーパーキー)を押して 、検索バーを表示します。「Anyconnect」と入力し始めると、アプリが表示されます 。

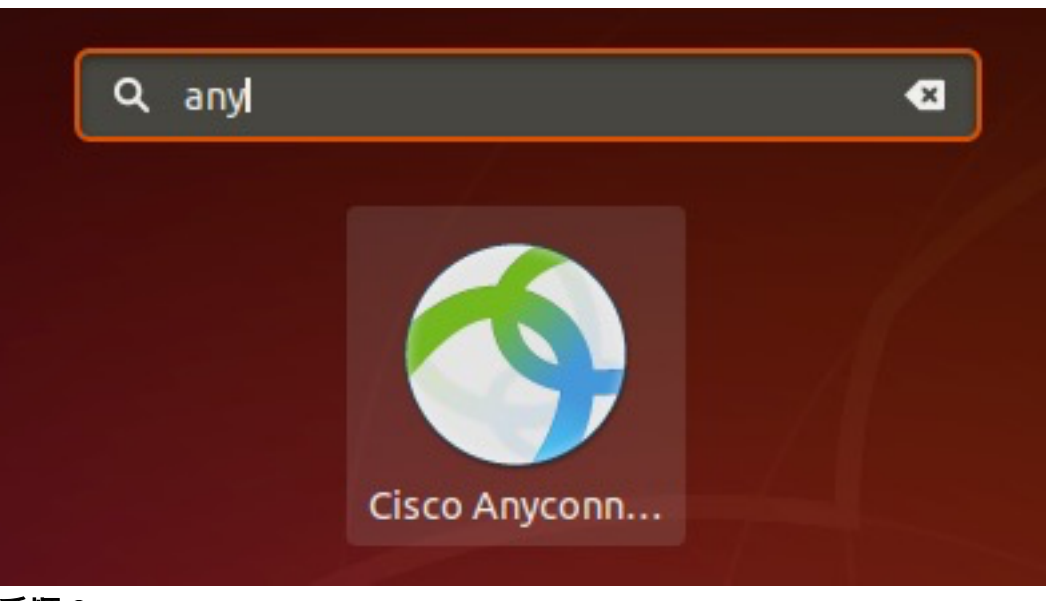

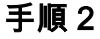

Anyconnectアプリケーションをクリックします。

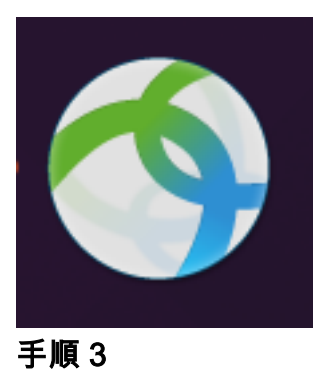

目的のサーバのIPアドレスまたはホスト名を入力し、その後にポート番号を入力しま す。

| RV340ファミリの場合、デフォルトのポート番号は <i>8443</i> です                                                                                                    | •   |                                                          |
|----------------------------------------------------------------------------------------------------|-----|----------------------------------------------------------|
| <ul> <li>Cisco AnyConnect Secure Mobility Client</li> <li>Connection</li> <li>Statistics</li> <li>About</li> <li>Image: Statistic Secure Mobility Client</li> <li>Connect to: ip-address-or-hostname:port-number</li> </ul> | □ × | anyconnect-<br>linux64-4.9<br>anyconnect-<br>linux64-4.9 |
| Ready to connect.                                                                                                    |     |                                                          |

## 手順4

ー部の接続は、信頼できるSSL証明書を使用してセキュリティ保護されていない可能 性があります。デフォルトでは、AnyConnect Clientはこれらのサーバへの接続試行を ブロックします。

これらのサーバに接続するには、[Block connections to untrusted servers] のチェック マークを外します。

| \$   | Cisco AnyConnect Secure Mobility Client 🔹 👘 🖂 🗙         |                            |
|------|---------------------------------------------------------|----------------------------|
| 🔒 C  | Connection 🗠 Statistics 🛈 About                         |                            |
|      |                                                         | tar.gz                     |
|      | AnyConnect Preferences • ×                              | anyconnect-<br>linux64-4.9 |
|      | Preferences                                             |                            |
| Coi  | Start VPN when AnyConnect is started                    |                            |
|      | Minimize AnyConnect on VPN connect                      | anyconnect-<br>linux64-4.9 |
|      | Allow local (LAN) access when using VPN (if configured) |                            |
|      | Disable Captive Portal Detection                        |                            |
|      | Block connections to untrusted servers                  |                            |
|      | Close                                                   |                            |
|      |                                                         |                            |
|      | े Connect                                               |                            |
| Read | y to connect.                                           |                            |

AnyConnectセキュアモビリティクライアントv4.9.xのアンインストール

## 手順 1

ターミナルを使用して、cdコマンドを使用して、アンインストールシェルスクリプト が含まれているフォルダに移動します。

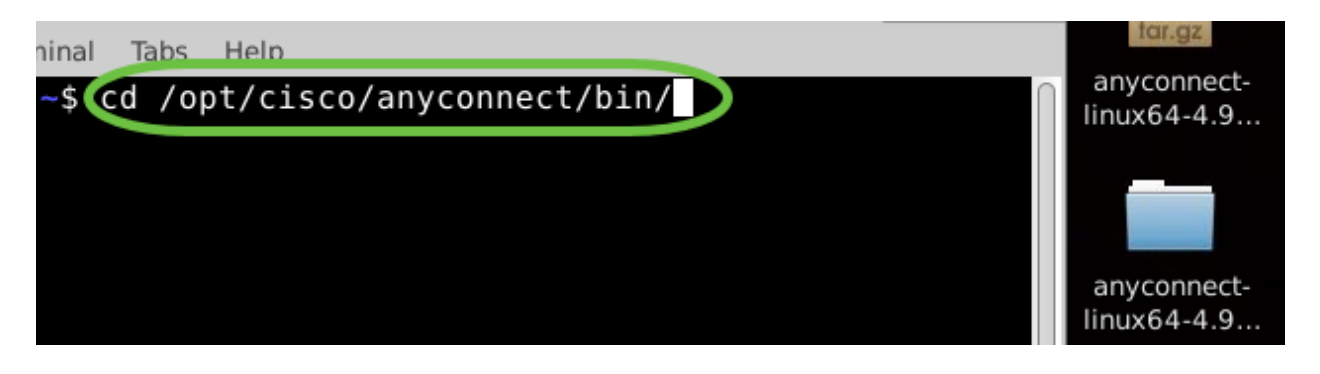

デフォルトのインストールでは、これらのファイルは*/opt/cisco/anyconnect/bin/*にあります 。

## 手順 2

Anyconnectアンインストールスクリプトを実行するには、「sudo ./vpn\_uninstall.sh」

スーパーユーザ権限を使用してアンインストールプロセスを開始します。「sudo」コ マンドの詳細については、<u>ここ</u>をクリックしてください。

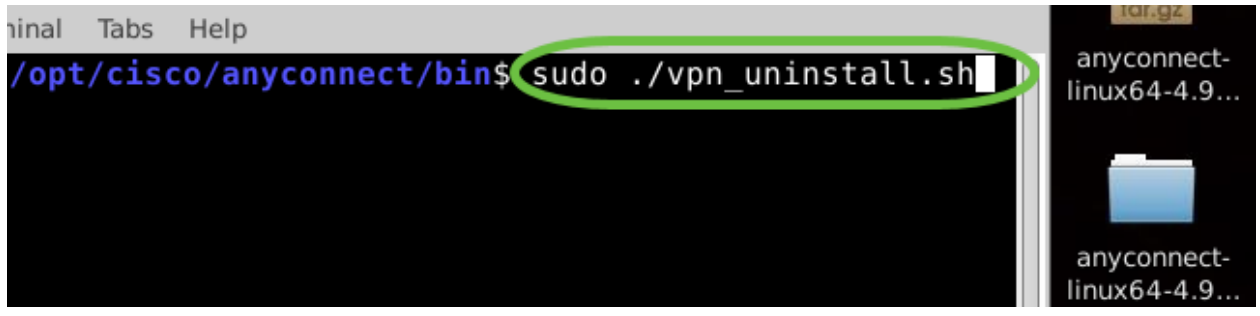

#### 手順3

プロンプトで*sudo*パスワードを入力すると、クライアントソフトウェアのアンインス トールが完了します。

| File Edit View Terminal Tabs Help                                                                                                 |         | tar.gz                     |
|----------------------------------------------------------------------------------------------------|---------|----------------------------|
| :/opt/cisco/anyconnect/bin\$ sudo ./vpn_uninsta                                                                                   | ll.sh   | anyconnect-<br>linux64-4.9 |
| Uninstatting cisco AnyConnect Secure Mobility Client<br>Successfully removed Cisco AnyConnect Secure Mobility Client f<br>system. | rom the |                            |

## 結論

あそこだ!これで、Ubuntu DesktopでCisco AnyConnectセキュアモビリティクライア ントv4.9.xをインストール、使用、およびアンインストールする手順を学習できまし た。

サイト間VPNに関するコミュニティディスカッションについては、「<u>Cisco Small</u> <u>Business Support Community</u>」ページに移動し、サイト間VPNを検索してください。

お客様に最善を尽くしたいと考えています。このトピックに関するご意見やご提案が ある場合は、<u>シスココンテンツチーム</u>に電子メールをお送りください。

AnyConnectアプリケーション

Anyconnect Appは、Google PlayストアまたはAppleストアからダウンロードできます。

<u>Androidアプリのダウンロード</u> iOSアプリのダウンロード その他のリソース

<u>基本的なトラブルシューティング</u>管理者ガイドリリース4.9 リリースノート – 4.9 AnyConnectラ イセンス – RV340 Cisco Business VPNの概要とベストプラクティス</u> 翻訳について

シスコは世界中のユーザにそれぞれの言語でサポート コンテンツを提供するために、機械と人に よる翻訳を組み合わせて、本ドキュメントを翻訳しています。ただし、最高度の機械翻訳であっ ても、専門家による翻訳のような正確性は確保されません。シスコは、これら翻訳の正確性につ いて法的責任を負いません。原典である英語版(リンクからアクセス可能)もあわせて参照する ことを推奨します。